**1** τοτνς

### Exclusão de ASO Demissional

| Produto  | : | TOTVS® SST + CLINICAS, 11.8.0.5 |                    |   |          |
|----------|---|---------------------------------|--------------------|---|----------|
| Chamado  | : | TEFSEK                          | Data da publicação | : | 09/05/13 |
| País(es) | : | Brasil                          | Banco(s) de Dados  | : | Oracle   |

### Importante

Esta melhoria depende de execução da atualização conforme Procedimentos para Implementação.

Implementada **mensagem de confirmação** para a reativação de ficha de funcionário, que será exibida ao usuário após exclusão de **ASO demissional**. Através desta melhoria, o usuário poderá optar por manter a ficha do funcionário desativada ou reativa-la.

# 🚺 тот vs

#### Procedimento para Implementação

### Importante

Antes de executar a atualização é recomendável realizar o backup do banco de dados bem como dos arquivos do Sistema(executáveis, dlls e arquivos de configuração):

Realizar a atualização antes no ambiente de homologação e, posterior a devida validação, no ambiente de produção.

#### Instruções (para o produto Saúde e Segurança do Trabalho).

- a) Execute o script que segue anexo, na base de dados de *homologação* do Personal Med.
  OBS: o script gera um log em C:\, sendo assim, solicitamos que após a atualização, o log seja encaminhado para análise.
- b) Faça o download dos aplicativos e dll's que constam nos links em anexo e descompacte-os no diretório do Personal Med.
  OBS: os aplicativos e dll's devem ser atualizados em todos os micros que possuem o Personal Med instalado.

📣 Atenção

Recomendamos que o chamado relacionado a esse boletim seja encerrado após a homologação.

8

ø

### Atualizações do update/compatibilizador

### 1. Alteração de **Arquivos.**

| Operação  | Local/Arquivo                                            | Versão |
|-----------|----------------------------------------------------------|--------|
| Alteração | C:\Projetos\pmwe\pmed\comumfc\frm_ExamesOcupacionais.pas | 16596  |

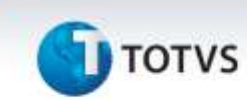

### Procedimentos para Configuração

Não se aplica.

τοτνς

### Procedimentos para Utilização

- 1. Acesse o menu Utilitários/Liberar Edição de ASOs.
- 2. Selecione o funcionário e edite o ASO demissional.
- 3. Acesse a aleta ASO na Ficha Clínica e localize o atestado demissional em edição.
- 4. Exclua o ASO demissional e verifique a mensagem para reativação do funcionário.

## Informações Técnicas

| Tabelas Utilizadas    | -                              |
|-----------------------|--------------------------------|
| Funções Envolvidas    | Exclusão de ASOs demissionais. |
| Sistemas Operacionais | Windows®                       |